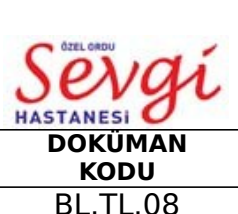

# VİDAS PC ÇALIŞMA TALİMATI

| gr       | 1 the        |             |                 |             |
|----------|--------------|-------------|-----------------|-------------|
| 1AN<br>U | YAYIN TARİHİ | REVIZYON NO | REVİZYON TARİHİ | SAYFA /NO   |
| .08      | 01.01.2019   | 0           | -               | Sayfa 1 / 2 |

**1. AMAÇ**: Laboratuarda kullanılan vidas cihazının bakım, kalite kontrol ve günlük çalışmasının kurallarla düzenlenmesi.

- 2. KAPSAM: Laboratuvar teknisyenleri
- 3. KISALTMALAR
- 4. TANIMLAR
- 5. SORUMLULAR
- 6. FAALİYET AKIŞI

#### 6.1 Günlük Açılış ve Çalışmaya Hazırlık

- **6.1.1** Cihaz 24 saat açık ve sistem zaman zaman kendini kontrol eder
- **6.1.2** Sistemi açarken Kullanıcı adı vidas Şifre -- vidas

6.1.3 Ekrandan vidas PC ye tıklanır ve sistem açılır.

### 6.2 Kalibrasyon - Kalite Kontrol

**6.2.1** Ana menü ekranından "kalibrasyon ekranını göster" ikonu seçilir. Öncelikle kalibrasyon yapılacak testin lot card 'ı okutulur.

**6.2.2** Ekrandan sırayla; Lot cardı okut -- Komp. seç - Kodu çöz - tıklanır ve okuma bittiğinde kaydet denir ve ekrandan çıkılır.

**6.2.3** Kalibrasyon ve kontrol yükleme işlemine ana menü ekranından "yükleme" ikonu ile geçeriz.

**6.2.4** Hasta ID bölümünde bulunan testlerden istenen testin standart ve kontrolleri seçilerek ok işaretine tıklanarak geçilir.

**6.2.5** Testleri ön tanımlı komp. listelesine taşırız. Listenin başındaki numaraya tıklarız ve rengi kırmızı olunca "vidas 1 yükleme planına git" bölümüne tıklayarak listede gördüğümüz kompartmana strip ve SPR' leri yerleştiririz.

**6.2.6** Kitin kutusundan çıkan S1, S2, C1, C2, solusyonlar uygun bir şekilde belirten miktarda striplere konur ve seçili komp başlat ikonuna tıklanır.

**6.2.7** İşlem tamamlanınca seçili kompartmanın ışığı yanıp söner. Kalibrasyon ekranında geçerli kalibrasyonların listesi görülür.

#### 6.3 Günlük Çalışma

6.3.1 Ana ekrandan "kompartman hazırlığı ve yükleme " ekranına geçilir.

6.3.2 Numune ID - Barkot No - Test - Yarat

**6.3.3** Manuel atama bölümünden sayının üzerine tıklanır ve kırmızı yanınca VIDAS 1 yükleme planına git işaretlenir.

**6.3.4** Hastanın serumu belirtilen miktarda pipetlendikten sonra seçili kompartman "sonuç ekranına git" ikonuna tıklanır. Bitiş tarihi yazılır. Listeyi yenile tıklanarak hastaların sonuçlarını takip edebilir.

**6.3.5** Sonuçlar cihaza ait LIS bilgisayarında kontrol edilir ve teknik onay yapılır.

#### 6.4 Bakım

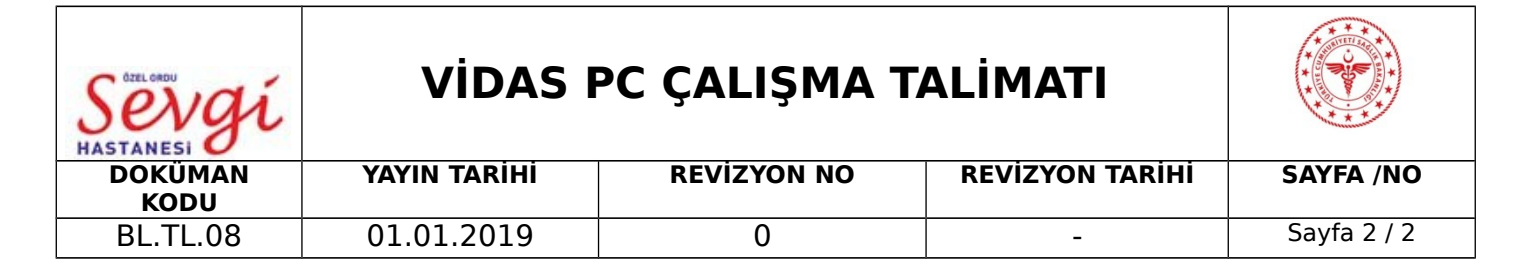

**6.4.1** Cihazın merceği kirlendiğinde hata verir. Merceğe değdirilmeden mercek kirliği pompası İle temizlenir. 3 günde ya da haftada 2 kez aç-kapa cihaz kapatılıp kompartmaların bölmeleri gazlı bezle temizlenir.

## 7. İLGİLİ DÖKÜMANLAR

| HAZIRLAYAN                | KONTROL EDEN                | ONAYLAYAN |
|---------------------------|-----------------------------|-----------|
| BÖLÜM KALİTE<br>SORUMLUSU | KALİTE YÖNETİM<br>DİREKTÖRÜ | BAŞHEKİM  |